# 중간강의 평가 방법

(학생매뉴얼)

### [학생 대상] 중간 강의평가 방법

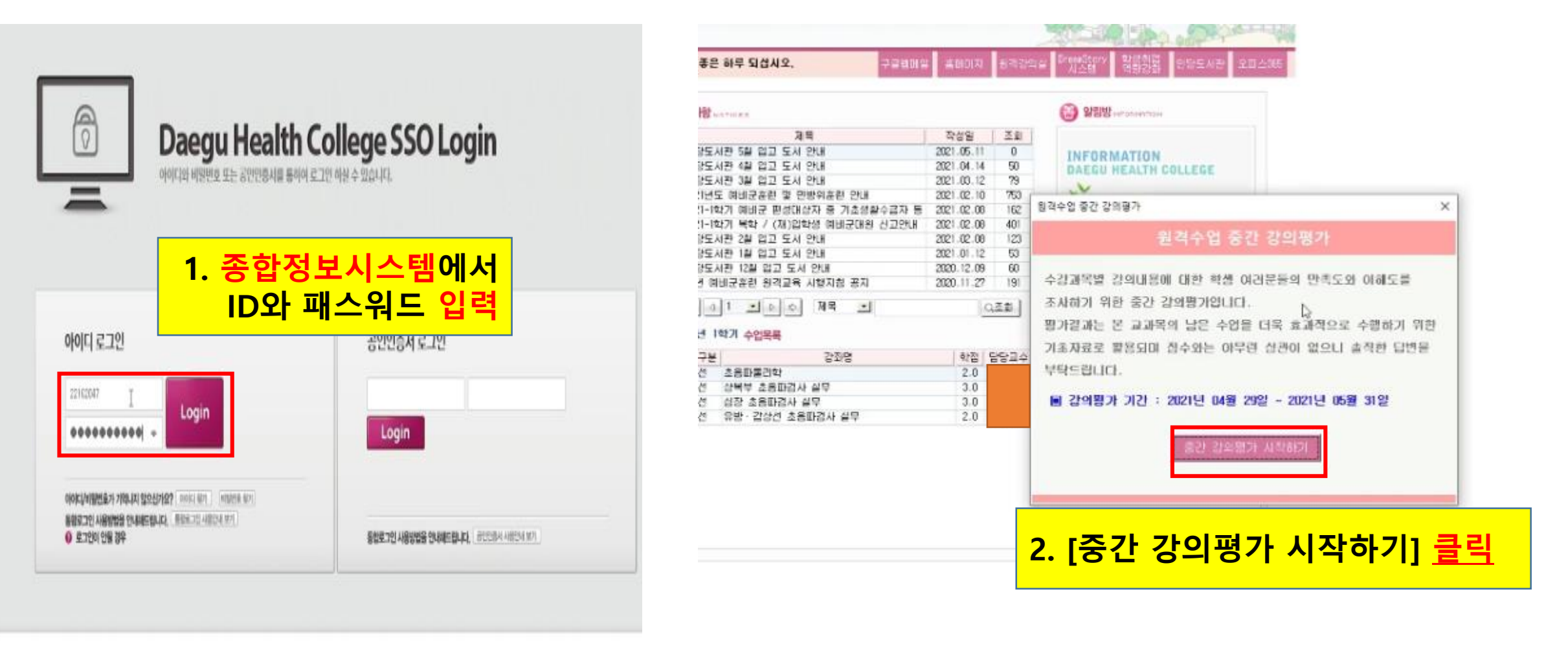

| 원격                     | 수업 중간                                                                     | 강역평가              |                                |                                                                      |                 |              |            |        |                |
|------------------------|---------------------------------------------------------------------------|-------------------|--------------------------------|----------------------------------------------------------------------|-----------------|--------------|------------|--------|----------------|
|                        | 랑기년도                                                                      | 2021 년도 평가약가 1 환기 |                                |                                                                      |                 |              |            |        |                |
|                        | 思7月湖金                                                                     | 2021학년도           | 2021학년도 1학기 강의 중간 만족도 및 요구도 조사 |                                                                      |                 |              |            |        |                |
|                        | 평가기관                                                                      | 2021.04.25        | · 2021.                        | 15, 31                                                               |                 |              |            |        |                |
|                        | 변가자                                                                       |                   |                                |                                                                      |                 |              |            |        |                |
| 21:                    | 찍수업에 대한                                                                   | ! 학생 대러분          | 들의 만족                          | 도와 미해도를 조사하기                                                         | 위한 실문지입         | ЩО.          |            |        |                |
| 4                      | 2345 2                                                                    | 비카루의 남은           | 수법을 !                          | 너녁 꼬하려으로 수행하기                                                        | 위한 기호자          | 다고 파물린데      | 日今24       | 배우린 성관 | a goll         |
| 2                      | 에만 답변을                                                                    | 부탁드립니다.           |                                | 10000                                                                |                 |              |            |        |                |
|                        |                                                                           |                   |                                | LIKIN                                                                | J.              |              |            |        |                |
|                        |                                                                           | 12.02             | 개봉학년                           | 과목영                                                                  |                 | 이수구분         | 학점         | 10124  | <u>평가실시여</u> 5 |
| 67                     | 1183                                                                      |                   | 1                              | 초음파물리학                                                               |                 | 건공선맥         | 2.0        |        | 데실시            |
| 82<br>1                | · 개물지<br>방사선학교                                                            |                   |                                | ALEH + 27711 ALT                                                     |                 | 전공선핵         | 3.0        |        | 메실시            |
| et<br>1<br>2           | · 개물지<br>방사선학교<br>방사선학교                                                   |                   | 1                              | 2146 202224 86                                                       |                 |              |            |        | 7916111        |
| 日本                     | · 개물지<br>방사선학교<br>방사선학교<br>방사선학교                                          |                   | 1                              | 성장 초음과경사 실무                                                          |                 | 전공선백         | 3.0        |        | 네을지            |
| 82<br>1<br>2<br>3<br>4 | · 개봉지<br>방사선학교<br>방사선학교<br>방사선학교<br>방사선학교<br>방사선학교                        |                   | 1                              | 영국구 요청과영사 물구<br>성장 초음과경사 실무<br>유방·감상선 초음과경사                          | 실무              | 건공선택<br>건공선택 | 3.0<br>2.0 |        | 미글시            |
| 01<br>2<br>3<br>4      | 개봉사<br>방사선학교<br>방사선학교<br>방사선학교<br>방사선학교                                   |                   | 1                              | 역국수 요즘과려서 일수<br>심장 초음과려사 실무<br>유방 · 감상선 초음과려사                        | 실쿠              | 전공선역<br>전공선역 | 3.0<br>2.0 |        | 미글시<br>미글시     |
| 87<br>1<br>2<br>3<br>4 | 개봉가<br>방사선학교<br>방사선학교<br>방사선학교<br>방사선학교                                   |                   | 1                              | 이국수 요즘과데서 물수<br>심장 초음과려사 실무<br>유방 - 감상선 초음과려사                        | 설쿠              | 건공선역<br>건공선역 | 0.0<br>2.0 |        | 미설시            |
| 87<br>1<br>2<br>3<br>4 | 가 개출과<br>박사선학교<br>박사선학교<br>박사선학교<br>박사선학교                                 |                   | 1                              | 의국구 요즘과정사 영구<br>심장 초음과경사 성구<br>유방·감상성 초음과경사                          | 실무              | 건공선백<br>건공선백 | 3.0<br>2.0 |        | 대설시            |
| 87<br>1<br>2<br>3<br>4 | 가 개물과<br>박사선학교<br>박사선학교<br>박사선학교<br>박사선학교                                 |                   | 1                              | 의국구 요료교험사 별구<br>심장 초음과경사 설무<br>유방·감상성 초음과경사                          | 설무              | 전공선적<br>전공선적 | 0.0<br>2.0 |        | 이설시            |
| 87<br>1<br>2<br>3<br>4 | 에 개물지<br>박사선학교<br>박사선학교<br>박사선학교                                          |                   |                                |                                                                      | 47<br>1 2 1     | 전공선적<br>전공선적 | 0.0<br>2.0 |        | 미설시            |
| 87<br>1<br>2<br>3<br>4 | · 개류지<br>박사선학교<br>박사선학교<br>박사선학교<br>· · · · · · · · · · · · · · · · · · · | <mark>목의</mark>   | :<br>[0                        | (14, 28,13,4 6,<br>신한 초8,13,4 47<br>28, 감산전 초8,13,4<br>[실시] <u>등</u> | #무<br><u>라리</u> | 전문선택<br>전문선택 | 0.0<br>2.0 |        | 미율시<br>미율시     |

| 격수업 중간 감의평가                       |                           |     |             |    |    |     | 요달기       |  |
|-----------------------------------|---------------------------|-----|-------------|----|----|-----|-----------|--|
| 8045                              | 평가막기<br>                  | 1   |             |    |    |     |           |  |
| 처설과육명                             | 1                         |     |             |    |    |     |           |  |
| 5534                              | 미수구분                      | 진공선 | цi          |    |    |     |           |  |
| 每 2+X+                            |                           |     |             |    |    |     |           |  |
| 경의 충빈 : 백기 중 수업맨츠도 조<br>관         | 사 설문 운영] (1-10번)<br>문 문 한 |     | 문<br>단<br>역 | 만족 | 보통 | 분만족 | 미드<br>동안의 |  |
| 1.지금까지 이 수업에 대해 전반적으로             |                           | ۲   | 0           | 0  | 0  | 0   |           |  |
| 2.지금까지 이 수업의 내용에 대한 지신            |                           | ۲   | 0           | 0  | 0  | 0   |           |  |
| 3.지금폐지 이 수업의 진도는 적당 <sub>지정</sub> | 2 R U                     |     | × }         | 0  | 0  | 0   | 0         |  |
| 4.수입배용의 이해를 위한 프레젠티               |                           |     | >           | 0  | 0  | 0   | 0         |  |
| 5.콘텐츠 제상시간이 적절한가요?                | 유니다                       | >   | 0           | 0  | 0  | 0   |           |  |
| 6.큰텐츠의 음양 및 화활이 작정한               |                           |     | >           | 0  | 0  | 0   | 0         |  |
| 7.과제와 퀴즈의 범위가 적절한기!               |                           | 학인  | ) >         | 0  | ۲  | 0   | 0         |  |
| 8.선속한 교수자의 코드백이 있었나요?             |                           |     | •           | 0  | 0  | 0   | 0         |  |
|                                   |                           |     |             |    |    |     |           |  |

11.[필수] 지금까지 미 수업에서 가장 만족하는 부분은 무엇입니까? (다중 선택 가능)

10.지금까지 이 수업을 통해 더 많은 지식을 얻게 되었나요?

□수입니용 교육님의 영향 모개로하는 방법 □같이진턴 가슴 □수입대체 참용 □보충 지료 (교수법)

0 0 0 0

0

12.[물수] 지금까지 이 수업에서 개선되어야 할 부분이 있다면 구제적으로 가술해 주십시오. [없습니다.

. 19.[필수] 앞으로 이 수업에 대한 관심과 효과를 높이기 위해 편의할 사람이 있으면 지유롭게 기술해 주십시오. [편습니다.

2 동가견답

#### 4. 객관식, 서술식 문항 모두 입력 후 반드시 [평가완료] 확인 클릭해주세요!

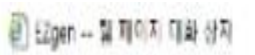

😸 http://dx.dbc.ac.kr/servlat/innshtm:Thmsarc=http://dx.dbc.ac.kr/ha/su/usav6\_htss/&dgcolor=FTTTTF&initvalue=%53%5Ag\_main\_hands

Х

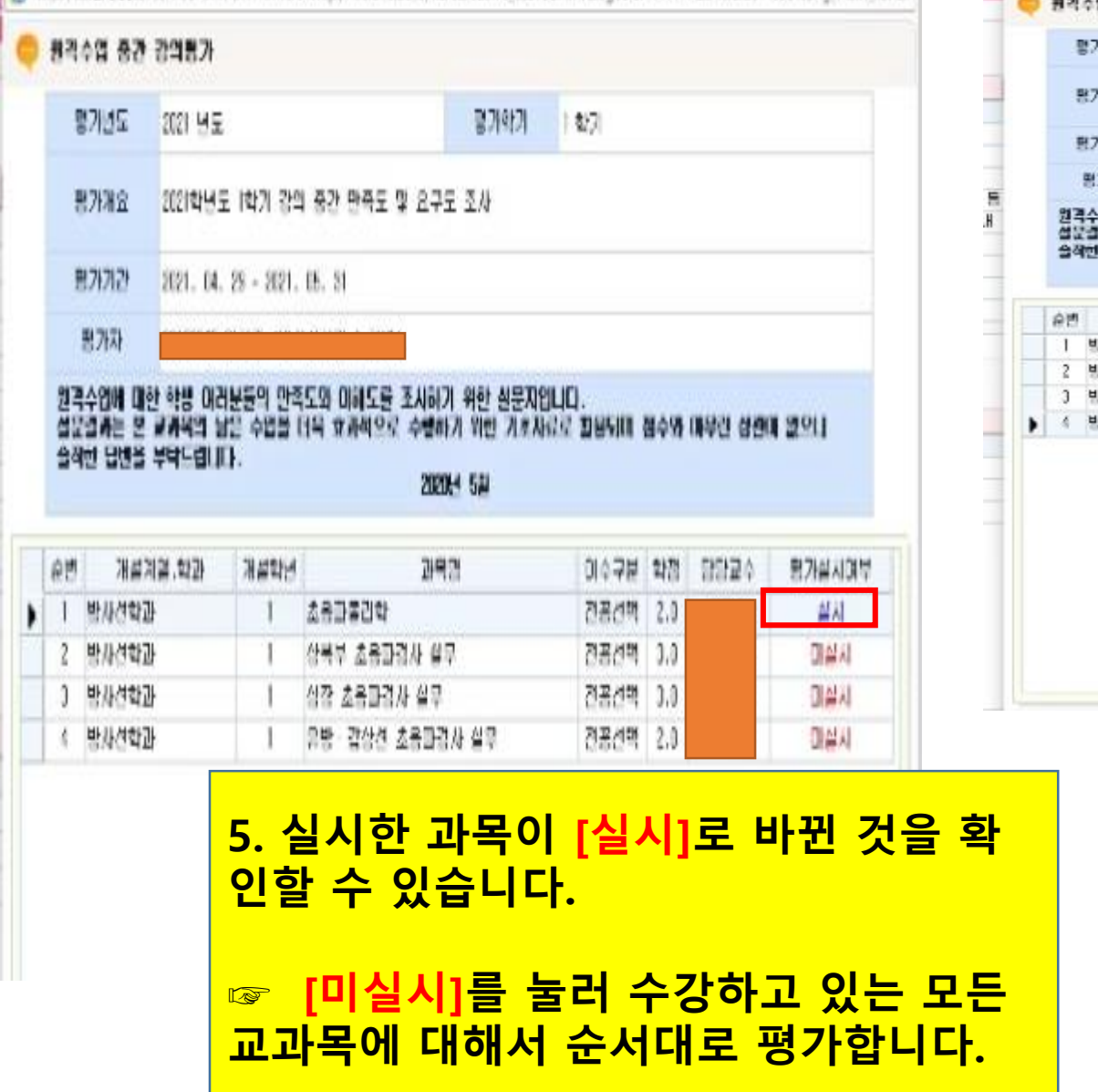

@ EZgen -- 뭘 페이지 대화 상지 × 💭 🍘 http://kis.dhc.ac.kr/ser/let/hnwhom/Thnwsrci-http://kis.dhc.ac.kr/hs/su/susv/e\_susv66.hnw&logcolor+TTTTTTBentvalue=%52%3ag\_main\_handii 원격수업 중간 강의용가 평가년도 2021 년도 평가학기 1 207 2021학년도 1학기 광의 중간 만족도 및 요구도 조사 황가개요 ヨフトフレン 2021.04.29 - 2021.05.31 평가자 원격수업에 대한 학방 여러분들의 만족도와 미해도를 조시하기 위한 실문지입니다. 성문결과는 온 교과목의 남은 수업을 더욱 효과적으로 수행하기 위한 기초자리로 활용되며 청수% 매우란 상관에 없으니 술적한 답변을 부탁드립니다. 202064 524 순변 개설계열,학과 개설학년 과목염 이수구분 학점 담당교수 평가실시여부 1 방사건학과 전공선택 2.9 1 초등파물리학 실시 2 밤사선학과 1 상북부 초음과경사 실무 건공선택 3.0 실시 건공선핵 3.0 3 밤사선학과 1 심장 초음파려사 실무 실시 1 유방 감상견 초음파감사 실로 건공선택 2.0 실시 4 방차선학과 6. 모든 과목을 평가하고 나면 이렇게 모두 [실시]로 확인됩니다.

#### 8. 모든 과목에 대한 설문조사가 완료되면, 시작화면 클릭하여도 설문지 팝업창이 뜨지 않 습니다.

#### 7. 미실시 된 과목이 있을 수 있으므로 반드시 시작화면 클릭하여 최종 확인해 주세요!

| 97 → £397                                                                                                    |                                                                     |                                                                                                    | <b></b>                                                                                                    | 29012          | 올린이지                                                                                                    | 823A                                                            | e Pr           | NETCTV<br>VILLEN | 역왕영                                            | E 안도 사람    | 2  |
|----------------------------------------------------------------------------------------------------|---------------------------------------------------------------------|----------------------------------------------------------------------------------------------------|----------------------------------------------------------------------------------------------------|----------------|----------------------------------------------------------------------------------------------------|-----------------------------------------------------------------|----------------|------------------|------------------------------------------------|------------|----|
| 강의공가 ^<br>폴입학원 여고<br>개절학기수란로고지시                                                                                                    |                                                                     | 명시지동.                                                                                                    | n mar e                                                                                                    |                |                                                                                                    |                                                                 | 6              | ) <b>N</b> EN    |                                                |            |    |
| 취득학생 물지세 중직<br>교례목프로그일 운격<br>건무평가<br>의부등학교가비드백<br>생긴근<br>학생 신상파리<br>자원봉사 활동조회<br>자원봉사 활동품액시<br>(학군단<br>역자면학장학 신왕<br>장학급 수허/미수허 :<br>양학급 수허/미수허 :<br>양학급 (아허/미수허 :<br>양학급 (미위신고 안내 | 12 2<br>020<br>022<br>020<br>019<br>010<br>017<br>016<br>015<br>014 | 2015/<br>2015/<br>2015/<br>2021-11<br>2021-11<br>2021-11<br>2021-11<br>2021-11<br>2021-11<br>2025/<br>2021-11<br>2025/<br>2021-11<br>2025/<br>2024 (2)<br>2024 (2)<br>2024 (2)<br>2024 (2)<br>2024 (2)<br>2025/<br>2025/ | 지목<br>1만 5월 입고 도시 안내<br>1만 4월 입고 도시 안내<br>1만 3월 입고 도시 안내<br>1 회내군은 한 후 만방어운 안내<br>2 회내군은 한 후 만방어운 안내<br>2 기 역비군 면서((사자 중 기초성용)이<br>2 위 입고 도시 안내<br>1만 1월 입고 도시 안내<br>1만 12월 입고 도시 안내<br>1만 12월 입고 도시 안내<br>1만 12월 입고 도시 안내<br>1 또 은 아 제목 또 | 273 E<br>129.H | Total Bill     202   06     202   04     202   04     202   02     202   02     202   02     202   02     202   02     202   02     202   02     202   02     202   02     202   02     202   02     202   0     202   0     202   0     202   0     202   0     202   0     2020   2     2020   1     2020   1 | 五章<br>0<br>50<br>78<br>70<br>102<br>40<br>122<br>00<br>19<br>19 | THE CONTRACTOR | AFOR<br>DAEGU    | MATION<br>HEALTH<br>4 6/6<br>8월속시간<br>녹위수 : 11 | 2021-05-11 |    |
| · 메비군 대원신고 등록<br>(사업무<br>- 과장해의 사고                                                                                                    | (1) 2021년 1학기 수입목록                                                  |                                                                                                    |                                                                                                    |                |                                                                                                    |                                                                 | 중립게시판 conduc™  |                  |                                                |            |    |
| 회원관리<br>외박신상<br>사진진<br>복서마일리지조해일양<br>사신연합인학권은<br>방사진역권인학권<br>출사자미역카드/14:<br>소입권리<br>특지함환리<br>비일번호8신상정부분;<br>게임월보호8신상정부분;<br>게임월보호8신상정부분;<br>게임월보호8신상정부분;<br>게임월보호8신상정부분;          | 1<br>2<br>3<br>4                                                    | 0 478<br>28<br>28<br>28<br>28<br>28                                                                                                    | 강조망<br>초등파물리학<br>상북북 초등파리사 설약<br>신국 초등파리사 설약<br>유왕·김강선 초등파리사 설약                                                                                                    |                | er2<br>2.0<br>3.0<br>3.0<br>2.0                                                                                                    | <u></u> 담당교수                                                    | 12             | 7                | 19                                             | 신송일자       | 20 |

#### ☞ 각 문항을 입력 하기 전 닫기를 클릭하면 실시로 보일 수 있으므로 참고하세요!

#### \* 주의사항

.

| 1수업 중간 경의평가                                                                                                    |                                                       |                              |              |       |      |       | X         |
|----------------------------------------------------------------------------------------------------|-------------------------------------------------------|------------------------------|--------------|-------|------|-------|-----------|
| 평가난도                                                                                                    | 1                                                     |                              |              |       |      |       |           |
| 제설과복명                                                                                                    | 1                                                     |                              |              |       |      |       |           |
| 별당교수<br>평가자                                                                                                    | 진공신                                                   | 19                           |              |       |      |       |           |
| × 강의 중간행기를 모두 작성하신 후 마래의 [행기<br>경의 중반 : 학기 중 수업면족도 조사 설문 문항]                                                    | 왕료) 배돈을 눌려져<br>(1-10번)                                | 십시오                          |              |       |      |       |           |
| 콜 문 문 한                                                                                                    |                                                       |                              | 昆물           | 만족    | 보통   | 불만족   | 미드<br>동안적 |
| .지금까지 이 수업에 대해 컨방학으로 만족하십니까?                                                                                    |                                                       |                              | 0            | ۲     | 0    | 0     | 0         |
| 2.지금까지 이 수업의 내용에 대한 자신의 이해정도는 0                                                                                 | 비만가요?                                                 |                              | 0            | ۲     | 0    | 0     | 0         |
| 8.지금까지 이 수업의 전로는 적당하다고 생각하십니까?                                                                                  |                                                       |                              | 0            | ۲     | 0    | 0     | 0         |
| 1.수입내용의 이해를 위한 프레젠테이션, 동영상, 유인물                                                                                 | 4£?                                                   | 0                            | ۲            | 0     | 0    | 0     |           |
| 5.콘텐츠 체설시간이 적절한거요?                                                                                              |                                                       | 0                            | ۲            | 0     | 0    | 0     |           |
| 6.콘텐츠의 음향 및 화형이 직정한기요?                                                                                          |                                                       |                              | 0            | ۲     | 0    | 0     | 0         |
| 7.회제와 퀴즈의 범위가 적절한거요?                                                                                            |                                                       | 0                            | ۲            | 0     | 0    | 0     |           |
| 8.선숙한 교수지의 코드백이 있었나요?                                                                                           |                                                       |                              | 0            | ۲     | 0    | 0     | 0         |
| 9.과제금과 시행문제(중간, 개명, 퀴즈 등)는 수업내용과                                                                                |                                                       | 0                            | ۲            | 0     | 0    | 0     |           |
| IC.지금까지 이 수업을 통해 더 많은 지식을 얻게 되었니                                                                                |                                                       | 0                            | ۲            | 0     | 0    | 0     |           |
| 1.[월수] 지금까지 이 수업에서 가장 민준아는 부호은 가<br>[편수입니용 ] [편수님의 영향 <sup>47</sup> [편경문]])<br>2.[월수] 지금까지 이 수업에서 제선되어야 할 부분이 5 | 2엇입니까?(다음 전역<br>(발생 - 프랑의진역<br>(태도, 화<br>있다면 구제적으로 가영 | 위 가능)<br>기술<br>별 등)<br>3재 주십 | □수입:<br> 시오. | 개체 환호 |      | 보충 지종 |           |
|                                                                                                    |                                                       |                              |              |       |      |       | 4         |
| 3.[필수] 앞으로 이 수업에 대한 관심과 효과를 높이기<br>pp                                                                           | 위해 견의형 사랑이 9                                          | 1으면 지                        | 유롭게          | 기술해   | 주십시오 | 2.:   |           |
|                                                                                                    |                                                       |                              |              |       |      |       | 8         |
|                                                                                                    |                                                       |                              |              |       |      |       |           |

#### 참고 ☞ 팝업 차단창이 뜨는 경우 다음과 같이 해결하세요.

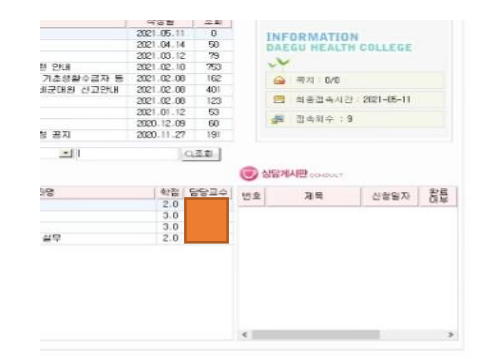

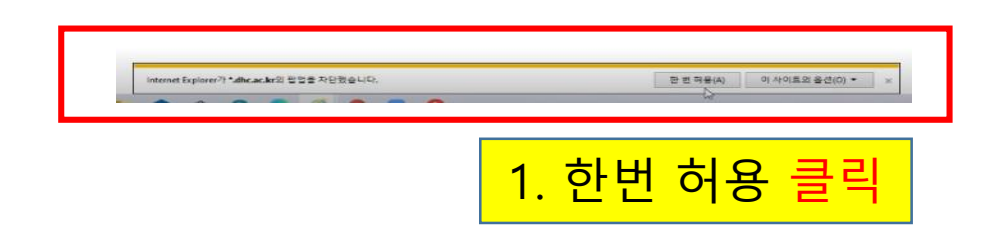

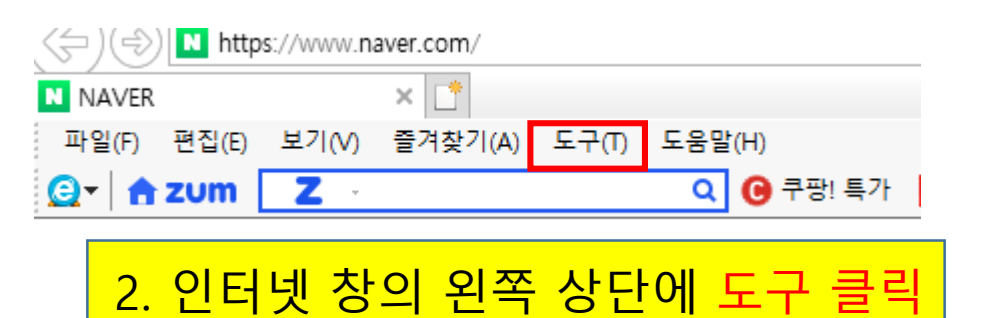

| 도구() 도움말(H)                                                                              |                                |                                      |                                       |
|------------------------------------------------------------------------------------------|--------------------------------|--------------------------------------|---------------------------------------|
| 김색 기록 삭제(D)<br>InPrivate 브라우징(I)<br>추적 방지 켜기(K)<br>ActiveX 필터림(X)                        | Ctrl+Shift+Del<br>Ctrl+Shift+P | 창관리 🔻 ★ 즐겨찾기 😑 메모                    | 2                                     |
| 연결 문제 진단(C)<br>마지막 검색 세션 다시 열기(S)<br>앱 뷰에 사이트 추가(A)                                      |                                | Se NA                                |                                       |
| 다운로드 보기(N)                                                                               | Ctrl+J                         |                                      |                                       |
| 잡힙 사단(P)<br>Windows Defender SmartScreen(T) 필터                                           | >                              | 합입 자단 표기(B)<br>팝업 차단 설정(P)           | 3. 팝입사단-팝입사단 실상 글딕                    |
| 추가 기능 관리(A)                                                                              |                                |                                      |                                       |
| 호환성 보기 설정(B)                                                                             |                                |                                      |                                       |
| 이 피드에 가입(F)                                                                              |                                | 2                                    |                                       |
| 피드 검색(E)                                                                                 | >                              |                                      |                                       |
| 성능 대시보드<br>F12 개발자 도구(L)                                                                 | Ctrl+Shift+U                   |                                      |                                       |
| OneNote Linked Notes<br>Send to OneNote                                                  |                                | 연합뉴스 > '한강                           | t                                     |
| 웹 사이트 문제 보고(R)                                                                           |                                | -0                                   |                                       |
| 인터넷 옵션(O)                                                                                |                                | ************************************ |                                       |
| *.kdca.go.kr                                                                             |                                |                                      | 제거(R)<br>모두 제거(D<br>4. * dhc.ac.kr 추가 |
| 알림 및 차단 수준:                                                                              |                                |                                      |                                       |
| 팝업 차단 설정                                                                                 |                                |                                      | ×                                     |
| 예외                                                                                       |                                |                                      |                                       |
| 작업이 현재 자단<br>목록에 추가하십시                                                                   | 되어 있습니다.<br>시오.                | 해당 사이트의 팝업을 !                        | / 허용아디면 아래                            |
| 허용할 웹 사이트 주소(W)                                                                          | :                              |                                      |                                       |
|                                                                                          |                                |                                      | 「5 허요되 사이트 화이ㅎ 다기 크리 」                |
| *.dhc.ac.kr                                                                              |                                |                                      |                                       |
|                                                                                          |                                |                                      |                                       |
|                                                                                          |                                |                                      |                                       |
| 알릴 및 차단 수준:<br>> ' 탐업이 차단될 때 소리 :    > 탐업이 차단될 때 알림 :   차단 수준(8)                         | 대생(P)<br>표시출 표시(N)             | ,                                    |                                       |
| 알림 및 차단 수준:<br>> ' 팝업이 차단될 때 소리 3<br>> ' 팝업이 차단될 때 오리 3<br>과단는 수준(8):<br>보통: 대부분의 자동 팝업( | 대생(P)<br>표시출 표시(N)<br>를 차단     |                                      |                                       |

## 끝.

#### 문의 : 원격교육지원센터 053-320-5672~5674